# Installation of RedHawk<sup>™</sup> 9.4 Gold on NVIDIA<sup>®</sup> Jetson AGX Orin series, Orin NX series, and Orin Nano series systems

# **Release Notes**

November 20<sup>th</sup>, 2024

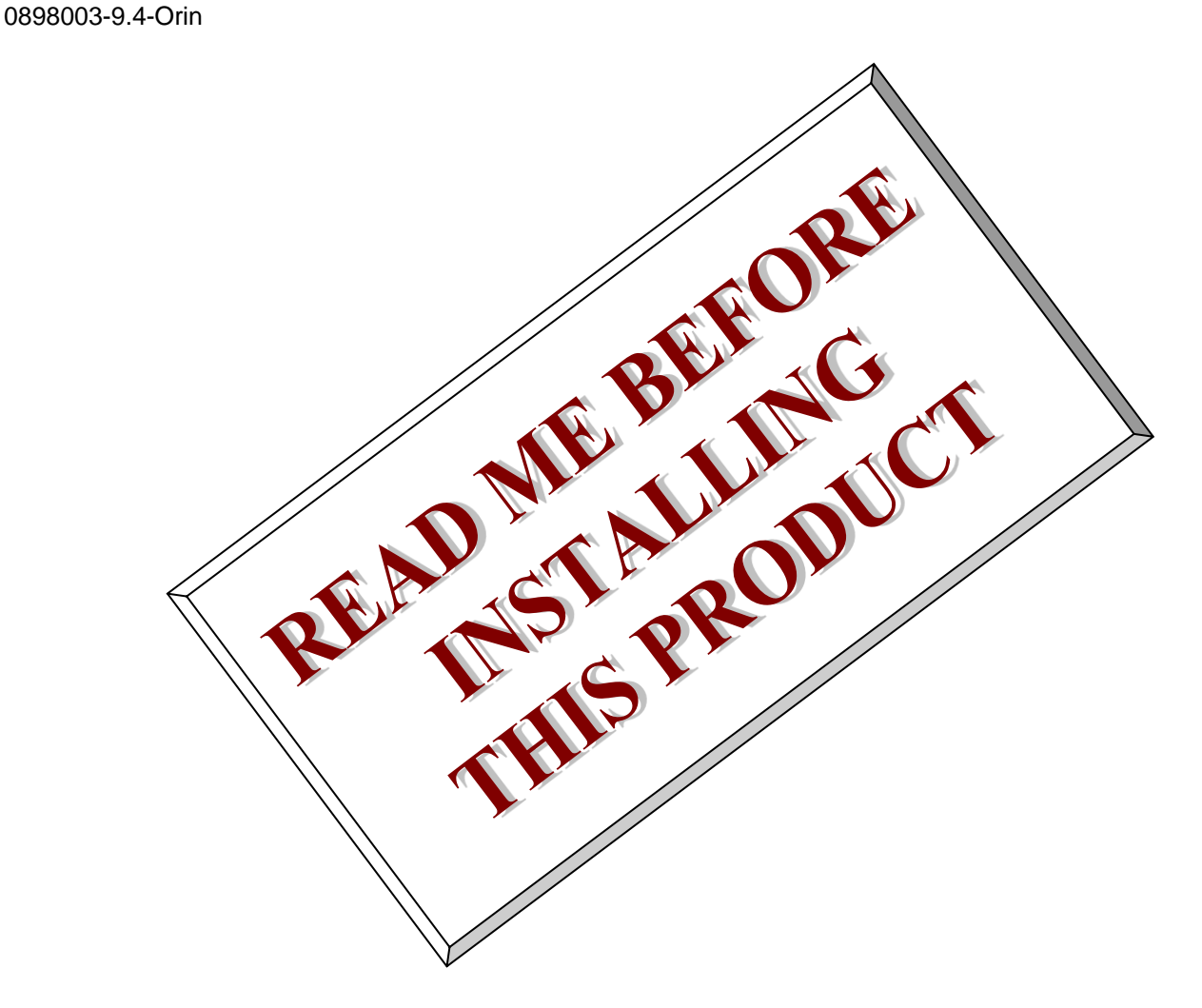

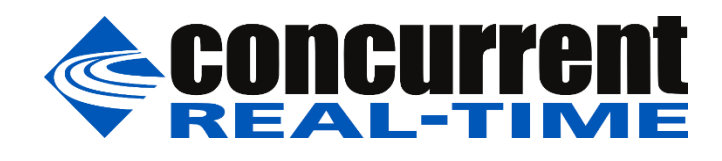

This page intentionally left blank

# 1. Introduction

This document describes the process of installing the ARM64 version of RedHawk Linux<sup>™</sup> 9.4 Gold on the Jetson AGX Orin, Orin NX, and Orin Nano. The directions in this document supersede all others – they are specific to installing the software on Concurrent Real-Time's RedHawk systems.

# 2. Requirements

- Jetson AGX Orin, Orin NX, or Orin Nano with Internet access
- An x86\_64 host system running Ubuntu 22.04 with Internet access; note that the host system should be up to date with the latest available Ubuntu package updates
- The RedHawk 9.4 Gold for Jetson AGX Orin, Orin NX, and Orin Nano optical media disc

## 3. Installation

# 3.1. Download SDK Manager onto the host system

On an x86\_64 host system running Ubuntu 22.04, download version 2.2.0-12021 of SDK Manager from the NVIDIA website via this URL:

https://developer.nvidia.com/jetpack

Click on the NVIDIA SDK Manager link to download the SDK Manager package (login may be required).

# 3.2. Install the downloaded SDK Manager package

Open a terminal window and issue the following commands to install the SDK Manager:

```
$ cd ~/Downloads
$ sudo apt install ./sdkmanager 2.2.0-12021 amd64.deb
```

# 3.3. Connect the Orin device to the host system

The Orin must be connected to the host system for SDK Manager to be able to detect it and successfully flash it. Two different USB cables are required to connect the Orin to the host system. Refer to the cables and documentation included with your Orin.

## 3.4. Put the Orin device into recovery mode

Newer versions of SDK Manager work best when the Orin is initially placed into recovery mode. For the AGX Orin, if it is powered on and booted, issue the following command to enter recovery mode:

reboot --force forced-recovery

Alternatively, refer to the NVIDIA documentation for manual instructions to put your specific Orin device into recovery mode. In recovery mode, running lsusb on the host will show an NVIDIA Corp. entry specific to one of the following devices:

| 0955:7023 (AGX Orin 64 GB) | 0955:7323 (Orin NX 16 GB) | 0955:7523 (Orin Nano 8 GB) |
|----------------------------|---------------------------|----------------------------|
| 0955:7223 (AGX Orin 32 GB) | 0955:7423 (Orin NX 8 GB)  | 0955:7623 (Orin Nano 4 GB) |

This indicates the Orin is properly in recovery mode.

# 3.5. Use SDK Manager to flash the Orin device

Invoke the following command as the current user to begin using the SDK Manager:

\$ sdkmanager

The first action required by the SDK Manager is to log into the nvidia.com website using your developer or partner account email address and password. Enter the appropriate information and press LOGIN to continue.

### NOTE

RedHawk 9.4 has only been validated with JetPack version 6.1. Other versions are incompatible with RedHawk 9.4 and must not be used.

At this point, you can generally follow the instructions in the *Jetson AGX Orin Developer Kit User Guide* along with the following RedHawk-specific instructions.

### NOTE

Screenshots for the AGX Orin 64 GB Developer Kit are provided below, but the installation process outlined here also applies to Orin NX and Nano devices.

1. The following dialog will immediately appear on the screen if the Orin is connected and properly placed into recovery mode at the time when the SDK Manager is first invoked:

| SDK Manager                                                                                                    |                                                                                |
|----------------------------------------------------------------------------------------------------|--------------------------------------------------------------------------------|
| SDK Manager has detected a connect<br>recovery mode.<br>Please select the exact type of the T<br>connected to USB Port: 1-1 Bus/De<br>Specification: 2.00: | cted device which is running in<br>arget Hardware that is<br>wice: 001/014 USB |
| Product: all<br>P3740-0002 carrier board                                                                                                    |                                                                                |
| Jetson AGX Orin 64GB<br>P3701-0005 module<br>P3737-0000 carrier board                                                                                      |                                                                                |
| Jetson AGX Orin Industrial 64GB<br>P3701-0008 module<br>P3737-0000 carrier board                                                                           |                                                                                |
| Jetson AGX Orin [32GB developer kit<br>version]<br>P3701-0000 module<br>P3737-0000 carrier board                                                           |                                                                                |
| Jetson AGX Orin [64GB developer kit<br>version]<br>P3701-0005 module<br>P3737-0000 carrier board                                                           |                                                                                |
|                                                                                                    | ок                                                                             |

Choose Jetson AGX Orin (64GB developer kit version) and press OK.

If the Orin was not detected by the SDK Manager, proceed to the next section to select the hardware model you are installing.

2. On the STEP 01 - DEVELOPMENT ENVIRONMENT screen, click on the ... icon in the Target Hardware area to reveal the list of supported hardware configurations, as shown in the following screenshot:

| SDK Manager 2.2.0.12021 x86_64         |                                       |                                       |   |                                                                     |               | _ × |
|----------------------------------------|---------------------------------------|---------------------------------------|---|---------------------------------------------------------------------|---------------|-----|
|                                        |                                       |                                       |   |                                                                     | A Hello Jason |     |
|                                        |                                       |                                       |   |                                                                     |               |     |
| STEP 01<br>DEVELOPMENT<br>ENVIRONMENT  | PRODUCT<br>CATEGORY                   | Jetson                                | 0 | Data Science                                                        |               |     |
| STEP 02                                | SYSTEM<br>CONFIGURATION               | Host Machine<br>Ubuntu 22.04 - x86_64 |   | Jetson AGX Orin modules                                             | ····          |     |
| STEP 03                                | SDK<br>VERSION                        | JetPack 6.1<br>See what's new         |   | Jetson AGX Orin modules<br>Detected Jetson AGX Orin [6468 DevKit] ① |               |     |
|                                        |                                       |                                       |   | Jetson Orin NX modules                                              | 2             |     |
| STEP 04<br>SUMMARY<br>FINALIZATION     | ADDITIONAL<br>SDKS                    | DeepStream<br>DeepStream 7.1          |   | Jetson Orin Nano modules                                            | (Ora          |     |
| Repair / Uninstali                     |                                       |                                       |   | Jetson AGX Xavier modules                                           |               |     |
|                                        |                                       |                                       |   | Jetson Xavier NX modules                                            |               |     |
| 📀 NVIDIA. Copyright © 2024, NVIDIA COF | RPORATION. All rights reserved.   NVI | DIA Developer                         |   |                                                                     |               |     |

3. Click on the Jetson AGX Orin modules target hardware option to make it the selected target, as shown in the following screenshot:

| (Manager 2.2.0.12021 x86_64           |                         |                                       |    |                                                                               | 였 Hello Jason ∽ |
|---------------------------------------|-------------------------|---------------------------------------|----|-------------------------------------------------------------------------------|-----------------|
|                                       |                         |                                       |    |                                                                               |                 |
| STEP 01<br>DEVELOPMENT<br>ENVIRONMENT | PRODUCT<br>CATEGORY     | Jetson                                |    | Data Science                                                                  |                 |
|                                       |                         |                                       |    |                                                                               |                 |
| STEP 02<br>DETAILS<br>AND LICENSE     | SYSTEM<br>CONFIGURATION | Host Machine<br>Ubuntu 22.04 - x86_64 |    | Target Hardware<br>Jetson AGX Orin modules<br>$\ominus$ Jetson AGX Orin [64GB | i d •           |
| STEP 03                               | SDK<br>VERSION          | JetPack 6.1<br>See what's new         | 41 |                                                                               | ✓               |
| STEP 04                               | ADDITIONAL<br>SDKS      | DeepStream<br>DeepStream 7.1          |    | GXF Runtime<br>GXF Runtime 4.1                                                |                 |
| Repair / Uninstall                    |                         |                                       |    | CONT<br>TO STEP                                                               |                 |
|                                       |                         |                                       |    |                                                                               |                 |
|                                       |                         |                                       |    |                                                                               |                 |

4. Click on the ... in the JetPack area to reveal the list of supported JetPack versions, as shown in the following screenshot:

| SDK Manag | ger 2.2.0.12021 x86_64                |                                       |                                                                                                    |                                                                         | -               | . × |
|-----------|---------------------------------------|---------------------------------------|----------------------------------------------------------------------------------------------------|-------------------------------------------------------------------------|-----------------|-----|
|           |                                       |                                       |                                                                                                    |                                                                         | A Hello Jason ∽ |     |
|           |                                       |                                       |                                                                                                    |                                                                         |                 |     |
|           |                                       |                                       |                                                                                                    |                                                                         |                 |     |
| 5         | STEP 01<br>DEVELOPMENT<br>ENVIRONMENT | PRODUCT<br>CATEGORY                   | Jetson 🥝                                                                                              | Data Science                                                            |                 |     |
|           |                                       |                                       |                                                                                                    |                                                                         |                 |     |
|           | STEP 02<br>Details<br>and license     | SYSTEM<br>CONFIGURATION               | Host Machine<br>Ubuntu 22.04 - x86_64                                                                 | Target Hardware<br>Jetson AGX Orin modules<br>O Jetson AGX Orin [64GB d | •               |     |
|           |                                       |                                       |                                                                                                    |                                                                         |                 |     |
|           | STEP 03                               | SDK<br>VERSION                        | JetPack 6.1<br>See what's new                                                                         |                                                                         |                 |     |
|           |                                       |                                       | Product versions                                                                                      |                                                                         |                 |     |
| 1         | STEP 04                               | ADDITIONAL                            | JetPack 6.1                                                                                           |                                                                         |                 |     |
|           |                                       | SDKS                                  | JetPack 5.1.4<br>Available on host OS: Ubuntu 18.04, Ubuntu 20.04                                     |                                                                         |                 |     |
| F         | epair / Uninstall                     |                                       | See what's new<br>JetPack 5.1.3<br>Available on host 0S: Ubuntu 18.04, Ubuntu 20.04<br>See what's new |                                                                         |                 |     |
|           |                                       |                                       | JetPack 5.1.2<br>Available on host OS: Ubuntu 18.04, Ubuntu 20.04                                     |                                                                         |                 |     |
|           |                                       |                                       | lotDock 4.6.5                                                                                         |                                                                         |                 |     |
|           |                                       |                                       |                                                                                                    |                                                                         |                 |     |
|           |                                       |                                       |                                                                                                    |                                                                         |                 |     |
| 🔍 nvit    | DIA. Copyright © 2024, NVIDIA CORI    | PORATION. All rights reserved.   NVII | DIA Developer                                                                                         |                                                                         |                 |     |
|           |                                       |                                       |                                                                                                    |                                                                         |                 |     |

5. Click on the JetPack 6.1 version to make it the selected version, as shown in the following screenshot:

| SDK Mana          | ger 2.2.0.12021 x86_64                |                                       |                                       |   |                                                    |                 | _ × |
|-------------------|---------------------------------------|---------------------------------------|---------------------------------------|---|----------------------------------------------------|-----------------|-----|
|                   |                                       |                                       |                                       |   |                                                    | A Hello Jason ∽ |     |
|                   |                                       |                                       |                                       |   |                                                    |                 |     |
| K                 | STEP 01<br>DEVELOPMENT<br>ENVIRONMENT | PRODUCT<br>CATEGORY                   | Jetson                                |   | Data Science                                       |                 |     |
|                   |                                       |                                       |                                       |   |                                                    |                 |     |
|                   | STEP 02                               | SYSTEM<br>CONFIGURATION               | Host Machine<br>Ubuntu 22.04 - x86_64 | 0 | Jetson AGX Orin modules<br>- Jetson AGX Orin [64GB | d • ···         |     |
|                   | OTED 00                               |                                       |                                       |   |                                                    | - 16            |     |
|                   | STEP U3                               | SDK<br>VERSION                        | JetPack 6.1<br>See what's new         |   |                                                    | <u> </u>        |     |
|                   |                                       |                                       |                                       |   |                                                    |                 |     |
| 6                 | STEP 04<br>SUMMARY<br>FINALIZATION    | ADDITIONAL<br>SDKS                    | DeepStream<br>DeepStream 7.1          |   | GXF Runtime<br>GXF Runtime 4.1                     |                 |     |
| F                 | Repair / Uninstall                    |                                       |                                       |   |                                                    |                 |     |
|                   |                                       |                                       |                                       |   | CONT<br>TO STEP O                                  |                 |     |
|                   |                                       |                                       |                                       |   |                                                    |                 |     |
| <sub> ©</sub> nvi | DIA. Copyright © 2024, NVIDIA CO      | RPORATION. All rights reserved.   NVI | DIA Developer                         |   |                                                    |                 |     |

6. Press Continue to advance to the STEP 02 - DETAILS AND LICENSE screen and click I accept the terms and conditions of the license agreements at the bottom of the window to accept the licenses, as shown in the following screenshot:

|                            |                                                      |                                           | 였 Hello Jason ∨      |
|----------------------------|------------------------------------------------------|-------------------------------------------|----------------------|
|                            |                                                      |                                           |                      |
| STEP 01                    | JETPACK 6.1 LINUX FOR JETSON AGX ORIN [6             | 4GB DEVELOPER KIT VERSION]                | Expand all           |
| DEVELOPMENT<br>ENVIRONMENT | ✓HOST COMPONENTS                                     | DOWNLOAD SIZE                             | STATUS               |
|                            | > CUDA                                               | 4,116 MB                                  |                      |
|                            | > NvSci                                              | 0.5 MB                                    |                      |
| STEP 02                    | Computer Vision                                      | 92.1 MB                                   |                      |
| DETAILS<br>AND LICENSE     | > Developer Tools                                    | 749.6 MB                                  |                      |
|                            | ✓TARGET COMPONENTS                                   | DOWNLOAD SIZE                             | STATUS               |
|                            | 🗸 🗸 Jetson Linux                                     |                                           |                      |
| SIEP U3                    | > 🗸 Jetson Linux image                               | 2,382 MB                                  |                      |
| PROCESS                    | > 🗹 Flash Jetson Linux                               |                                           |                      |
|                            | <ul> <li>✓ ✓ Jetson Runtime Components</li> </ul>    |                                           |                      |
|                            | > 🗸 Additional Setups                                | 4.0 MB                                    |                      |
| STEP 04                    | CUDA Runtime                                         | 2,199 MB                                  |                      |
|                            | CUDA X-Al Runtime                                    | 1,197 MB                                  |                      |
|                            |                                                      |                                           |                      |
|                            | System requires up to 42GB (host) and 4GB (target) o | favailable disk space during setup.       |                      |
|                            | Download folder: /home/jason/Downloads/nvidia/sd     | km_downloads <u>change</u> (11GB required |                      |
|                            | Target HW image folder: /home/jason/nvidia/nvidia    | _sdk <u>change</u> (31GB required         | IO STEP 03           |
|                            | ✓ I accept the terms and conditions of the license   | agreements. Download now. Install later   | r. C BACK TO STEP 01 |
|                            |                                                      |                                           |                      |

7. Press Continue to advance to the STEP 03 – SETUP PROCESS screen and SDK Manager will begin downloading all the software components from NVIDIA, as shown below:

|                        |               |                                     |              |          |         |                | A Hello Jaso |  |
|------------------------|---------------|-------------------------------------|--------------|----------|---------|----------------|--------------|--|
| STEP (                 | DETAILS       |                                     |              |          |         |                | Expand all   |  |
|                        | vHost         | COMPONENTS                          | DOWNL        | OAD SIZE | STATL   | JS             |              |  |
|                        | > CUD         | A                                   | 4.116        | MB       | O Dow   | nloading - 47% |              |  |
| STEP (                 | )2 > NvSe     |                                     | 0.5          | MB       |         | Il Pending     |              |  |
| DETAILS<br>AND LICENSE | > Com         | puter Vision                        | 92.1         | MB       | Insta   | III Pending    |              |  |
|                        | > Deve        | loper Tools                         | 749.6        | MB       | Dow     | nloading - 66% |              |  |
|                        |               |                                     |              |          |         |                |              |  |
| STED                   |               | ET COMPONENTS                       | DOWNL        | OAD SIZE |         |                |              |  |
| SETUP                  | Je v Je       | tson Linux                          |              |          |         |                |              |  |
| PROCESS                | > Je          | tson Linux image                    | 2,382        | MB       | ODow    | nloading - 71% |              |  |
|                        | > Fla         | sh Jetson Linux                     |              |          | - Flast | 1 Pending      |              |  |
|                        | ✓ Je          | son Runtime Components              | 10           | MD       | Inst    | II Pending     |              |  |
| SIEPO                  | )4            | IDA Duptipo                         | 4.0          |          | Dow     | nloading - 42% |              |  |
|                        |               | DA Ruhume                           | 2,195        |          |         | iloddinig 42.% |              |  |
|                        |               |                                     |              |          |         |                |              |  |
|                        | Downloadin    | g: 53.30% (102.48MB/s)              |              |          |         |                |              |  |
|                        | Installing: 4 | .17%                                |              |          |         | PAUSE          |              |  |
|                        |               |                                     |              |          |         | FOR A BIT      |              |  |
|                        | Download fold | er: /home/jason/Downloads/nvidia/sd | km_downloads |          |         |                |              |  |
|                        |               |                                     |              |          |         |                |              |  |
|                        |               |                                     |              |          |         |                |              |  |

Depending on your network's speed, the download can take 30 minutes or more. During the download and setup, a detailed output log can be viewed under the TERMINAL tab.

8. Once the download and setup has completed, you will be presented with a Flash dialog.

| SDK Manager |                                                         |                                                          |   |  |  |
|-------------|---------------------------------------------------------|----------------------------------------------------------|---|--|--|
|             | SDK Manager is abo                                      | ut to flash your Jetson AGX Orin module                  |   |  |  |
|             | Selected device:<br>(refresh)                           | Jetson AGX Orin [64GB developer kit version] (1-1) 🛛 🗘 🗸 |   |  |  |
|             | Connect and set your Jetson AGX Orin module as follows: |                                                          |   |  |  |
| ant         | 1. OEM Configuration:                                   | Pre-Config 🛛 🗸                                           |   |  |  |
|             | New Username:                                           | Set username for Jetson AGX Orin module 🕕                |   |  |  |
|             | New Password:                                           | Set password for Jetson AGX Orin module                  |   |  |  |
|             | 2. Storage Device:                                      | EMMC (default)                                           |   |  |  |
|             |                                                         |                                                          |   |  |  |
|             | When ready, click 'Flash' to                            | o continue.                                              |   |  |  |
|             |                                                         |                                                          | _ |  |  |
|             |                                                         | Flash Skip                                               |   |  |  |

Fill in the New Username and New Password fields for the default user that will be created on the Orin, as shown in the following dialog:

| SDK Manager |                               |                                                          | × |
|-------------|-------------------------------|----------------------------------------------------------|---|
|             | SDK Manager is abo            | ut to flash your Jetson AGX Orin module                  |   |
|             | Selected device:<br>(refresh) | Jetson AGX Orin [64GB developer kit version] (1-1) 🛛 🗘 🗸 |   |
|             | Connect and set your Jets     | son AGX Orin module as follows:                          |   |
| ERE         | 1. OEM Configuration:         | Pre-Config 🛛 🗸                                           |   |
|             | New Username:                 | jetson 🕕                                                 |   |
| <b></b>     | New Password:                 | ••••••                                                   |   |
|             | 2. Storage Device:            | EMMC (default) 🗸                                         |   |
|             |                               |                                                          |   |
|             | When ready, click 'Flash' to  | o continue.                                              |   |
|             |                               |                                                          |   |
|             |                               | <b>Flash</b> Skip                                        |   |

Click Flash to begin flashing the Orin.

### NOTE

Fashing may occasionally fail for unknown reasons. If the flash fails, unplug the Orin and then plug it in while placing it into recovery mode. Also, disconnect the USB cables connecting the Orin to the host and then re-connect them. Subsequent flashing attempts will generally succeed. 9. During flashing the SDK Manager will again prompt you to fill in Username and Password fields as shown in the following dialog:

| SDK Manager |                                                                                                    |                         |                                            | × |
|-------------|----------------------------------------------------------------------------------------------------|-------------------------|--------------------------------------------|---|
|             | SDK Manager is abo<br>Orin module                                                                                                    | out to install SI       | OK components on your Jetson AGX           |   |
|             | To install SDK components on your Jetson AGX Orin module:<br>1. Complete the Ubuntu 'System configuration wizard' on your Jetson AGX Orin modules, if<br>you have chosen to configure it manually before flashing |                         |                                            |   |
| 6           | 2. Wait for the OS login so                                                                                                    | creen.                  |                                            |   |
|             | 3. If proxy is used on host                                                                                                    | , also configure apt    | proxy on your Jetson AGX Orin modules.     |   |
|             | 4. Enter the username an                                                                                                    | d password of your      | Jetson AGX Orin modules.                   |   |
|             | Connection:                                                                                                    | USB                     | ~                                          |   |
|             | Selected device:                                                                                                    | (2-1)                   | 0 🗸 (refresh)                              |   |
|             | IP Address:                                                                                                    | IPv4                    | ✓ 192.168.55.1 ()                          |   |
|             | Username:                                                                                                    | jetson                  | 0                                          |   |
|             | Password:                                                                                                    |                         | 0                                          |   |
|             | 5. Target Proxy Settings:                                                                                                    | Do not set proxy        | · •                                        |   |
|             | * Proxy for apt commands<br>Click 'Install' to continue.                                                                                                    | should be defined at ta | arget path: /etc/apt/apt.conf.d/proxy.conf |   |
|             |                                                                                                    |                         | Install                                    |   |

These fields default to the values specified in the previous step, so simply click Install to continue the software installation.

10. Once the flashing and software installation have completed you will automatically proceed to the STEP 04 – SUMMARY FINALIZATION screen.

| SDK Manager 2.2.0.12021 x86_64 |                                                            |                                |                               | _ ×                 |
|--------------------------------|------------------------------------------------------------|--------------------------------|-------------------------------|---------------------|
|                                |                                                            |                                |                               | R Hello Jason ∽ 🛛 : |
|                                |                                                            |                                |                               |                     |
|                                |                                                            |                                |                               |                     |
|                                | DETAILS TERMINAL                                           |                                |                               |                     |
|                                |                                                            |                                |                               |                     |
| ENVIRONMENT                    | JETPACK 6.1 LINUX FOR JETSON AGX ORI                       | N [64GB DEVELOPER KIT VERSION] | Ex                            | pand all            |
|                                | ✓HOST COMPONENTS                                           | DOWNLOAD SIZE                  |                               |                     |
|                                | > CUDA                                                     | 4,116 MB                       | <ul> <li>Installed</li> </ul> |                     |
| STEP 02                        | > NvSci                                                    | 0.5 MB                         | <ul> <li>Installed</li> </ul> |                     |
| DETAILS<br>AND LICENSE         | > Computer Vision                                          | 92.1 MB                        | Installed                     |                     |
|                                | > Developer Tools                                          | 749.6 MB                       | <ul> <li>Installed</li> </ul> |                     |
|                                |                                                            |                                |                               |                     |
| STFP 03                        | ✓TARGET COMPONENTS                                         | DOWNLOAD SIZE                  | STATUS                        |                     |
| SETUP<br>PROCESS               | <ul> <li>Jetson Linux</li> </ul>                           |                                |                               |                     |
| THOUGOUS                       | > Jetson Linux image                                       | 2,382 MB                       | OS image ready                |                     |
|                                | > Flash Jetson Linux                                       |                                | Success                       |                     |
|                                | Jetson Runtime Components      Additional Setups           | 40 MB                          |                               |                     |
| SIEP U4                        | CUDA Runtime                                               | 2.199 MB                       | Installed                     |                     |
| FINALIZATION                   |                                                            |                                |                               |                     |
|                                |                                                            |                                |                               |                     |
|                                |                                                            |                                |                               |                     |
|                                | INSTALLATION CO                                            | MPLETED SUCCESSFULLY.          | FINISH                        | $\times$            |
|                                |                                                            |                                | AND EXIT                      |                     |
|                                |                                                            | EXP                            | ORTLOGS                       |                     |
|                                |                                                            |                                | K BACK TO STEP 01             |                     |
|                                |                                                            |                                |                               |                     |
| NVIDIA. Copyright © 2024, N    | VIDIA CORPORATION. All rights reserved.   NVIDIA Developer |                                |                               |                     |

Click Finish and Exit to exit the SDK Manager

# 3.6. Set NVIDIA Power Model for optimal performance

After SDK Manager has completed the Ubuntu installation on the Orin, and while the Orin is still booted with the NVIDIA stock kernel, log into the Orin using the username and password chosen during flashing and run the following command:

\$ sudo nvpmodel -m number

| Where <i>number</i> is: | 3 | for Orin AGX 64 GB (50 Watt) | 3 | for Orin AGX 32 GB (40 Watt) |
|-------------------------|---|------------------------------|---|------------------------------|
|                         | 3 | for Orin NX 16 GB (25 Watt)  | 3 | for Orin NX 8 GB (20 Watt)   |
|                         | 0 | for Orin Nano 8 GB (15 Watt) | 0 | for Orin Nano 4 GB (10 Watt) |

Output similar to the following will then be displayed:

```
NVPM WARN: Golden image context is already created
NVPM WARN: Reboot required for changing to this power mode: 3
NVPM WARN: DO YOU WANT TO REBOOT NOW? enter YES/yes to confirm:
```

Type yes and press ENTER to reboot the Orin and then log in again and issue the following command:

\$ sudo nvpmodel -q

Verify that the specific Orin device has been correctly set to the values indicated above.

Note that once the Orin's power mode has been set it will persist across reboots until it is explicitly changed again using the nvpmodel command.

### 3.7. Disable SOC Display Hand-Off Mode (Required)

The RedHawk kernel that will be installed in the next sections requires that SOC Display Hand-Off Mode be fully disabled (i.e., set to Never) in the Orin's firmware settings. Follow the steps in this section to disable display hand-off.

1. Connect to the Orin's serial console from the host machine. For example, if you choose to install and use minicom to access the serial console, invoke the following command:

\$ sudo minicom --color=on -b 115200 -D /dev/ttyACM1

### NOTE

You can alternatively use a monitor and keyboard connected to the Orin.

2. Reboot the Orin and wait for the following text to appear at the bottom of the serial console:

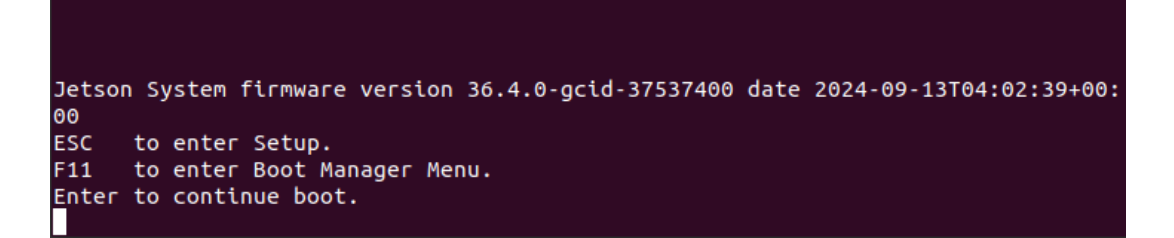

When this appears, press the ESC key to enter the firmware setup menu.

3. In the firmware setup menu, arrow down to select Device Manager (as shown below) and then press Enter:

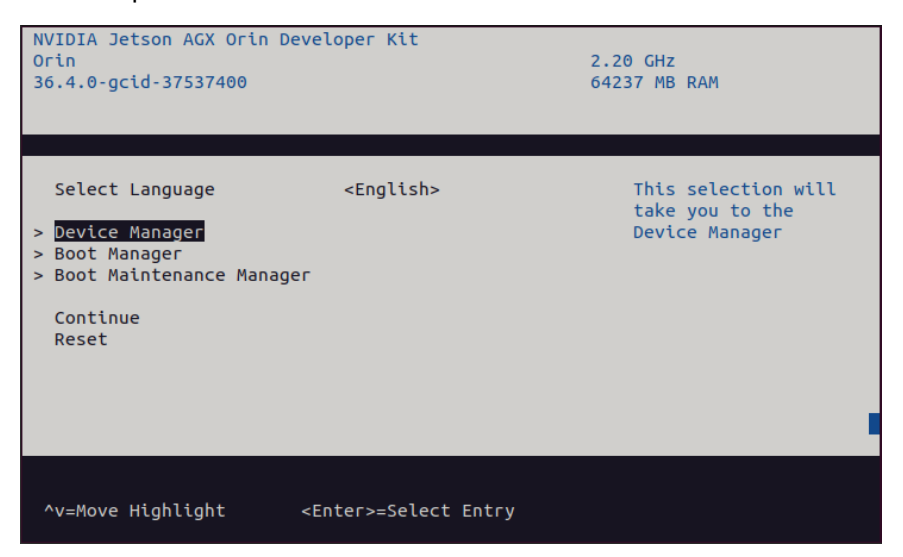

4. In the Device Manager menu, arrow down to select NVIDIA Configuration (as shown below) and then press Enter.

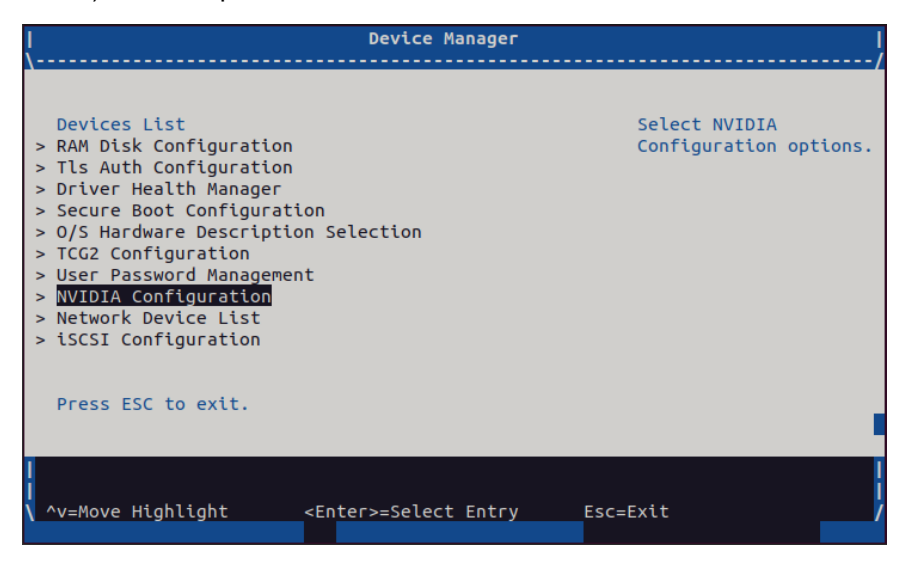

5. In the NVIDIA Configuration menu, arrow down to select Boot Configuration (as shown below) and then press Enter:

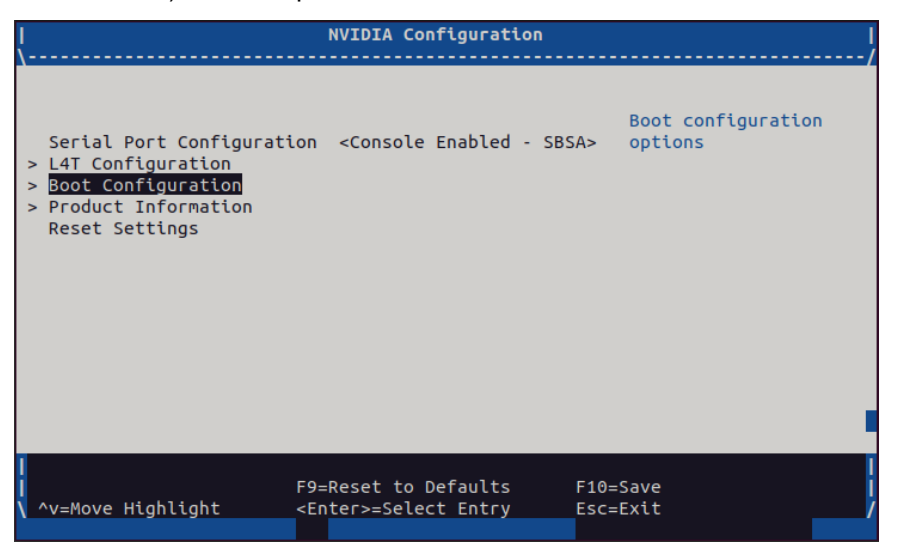

6. In the Boot Configuration menu, arrow down to select SOC Display Hand-Off Mode (as shown below) and then press Enter:

| <br>\                                                                                                    | Boot Configuration                                                                                                    | <br>//                                                                                                    |
|----------------------------------------------------------------------------------------------------|----------------------------------------------------------------------------------------------------|----------------------------------------------------------------------------------------------------|
| Add new devices to top or<br>bottom of boot order<br>IP mode for<br>IPMI-requested BootOrder<br>changes<br>Enable ACPI Timer<br>Embedded UEFI Shell<br>Enable Bootable NIC<br>Filtering<br>Enabled PCIE Segment<br>Enabled PCIE Bus<br>Enabled PCIE Bus<br>Enabled PCIE Device<br>Enabled PCIE Function<br>Boot Into Recovery<br>SOC Display Hand-Off Mode | <top><br/><ipv4><br/><disabled><br/><enabled><br/>[]<br/>[255]<br/>[255]<br/>[255]<br/>[255]<br/>[255]<br/>[255]<br/>[]<br/><auto></auto></enabled></disabled></ipv4></top> | How to hand-off the<br>SOC display: Never -<br>always reset the<br>display on UEFI exit;<br>Always - never reset<br>the display on UEFI<br>exit; Auto - reset<br>the display on UEFI<br>exit unless it is<br>active (requires<br>kernel support). |
| I F9=<br>F9=<br>\^v=Move Highlight <en< td=""><td>Reset to Defaults<br/>Reset to Defaults<br/>ter&gt;=Select Entry</td><td>F10=Save  <br/>F10=Save  <br/>Esc=Exit /</td></en<>                                                                                                    | Reset to Defaults<br>Reset to Defaults<br>ter>=Select Entry                                                                                                    | F10=Save  <br>F10=Save  <br>Esc=Exit /                                                                                                    |

7. In the SOC Display Hand-Off Mode menu, arrow up to select Never (as shown below) and then press Enter:

|                                                                                                    | Boot Configuration                                                                                                    |                                                                                                    |
|----------------------------------------------------------------------------------------------------|----------------------------------------------------------------------------------------------------|----------------------------------------------------------------------------------------------------|
| Add new devices to top or<br>bottom of boot order<br>IP mode for<br>IPMI-requested BootOrder<br>changes<br>Enable ACPI Timer<br>Embedded UEFI Shell<br>Enable Bootable NIC<br>Filtering<br>Enabled PCIE Segment<br>Enabled PCIE Bus<br>Enabled PCIE Device<br>Enabled PCIE Function<br>Boot Into Recovery<br>SOC Display Hand-Off Mode | <top><br/><ipv4><br/><en(never)<br>[] Always<br/>Auto<br/>[255]<br/>[255]<br/>[255]<br/>[]<br/><autos< th=""><th>How to hand-off the<br/>SOC display: Never -<br/>always reset the<br/>display on UEFI exit;<br/>Always - never reset<br/>the display on UEFI<br/>exit; Auto - reset<br/>the display on UEFI<br/>exit unless it is<br/>active (requires<br/>kernel support).</th></autos<></en(never)<br></ipv4></top> | How to hand-off the<br>SOC display: Never -<br>always reset the<br>display on UEFI exit;<br>Always - never reset<br>the display on UEFI<br>exit; Auto - reset<br>the display on UEFI<br>exit unless it is<br>active (requires<br>kernel support). |
| F9=                                                                                                    | Reset to Defaults                                                                                                    | F10=Save                                                                                                    |
| ┆^v=Move Highlight <en< th=""><th>ter&gt;=Complete Entry</th><th>Esc=Exit Entry</th></en<>                                                                                                    | ter>=Complete Entry                                                                                                    | Esc=Exit Entry                                                                                                    |

8. Confirm that Never has been selected (as shown below) and press ESC to exit the menu:

|                                                                                                    | Boot Configuration                                    |                                                                                           |
|----------------------------------------------------------------------------------------------------|-------------------------------------------------------|-------------------------------------------------------------------------------------------|
| Add new devices to top or                                                                                                    | <top></top>                                           | A How to hand-off the                                                                     |
| bottom of boot order<br>IP mode for<br>IPMI-requested BootOrder<br>changes                                                                   | <ipv4></ipv4>                                         | SOC display: Never -<br>always reset the<br>display on UEFI exit;<br>Always - never reset |
| Enable ACPI Timer<br>Embedded UEFI Shell<br>Enable Bootable NIC                                                                              | <disabled><br/><enabled><br/>[ ]</enabled></disabled> | the display on UEFI<br>exit; Auto - reset<br>the display on UEFI                          |
| Filtering<br>Enabled PCIe Segment<br>Enabled PCIe Bus<br>Enabled PCIe Device                                                                 | [255]<br>[255]                                        | exit unless it is<br>active (requires<br>kernel support).                                 |
| Enabled PCIe Function<br>Boot Into Recovery<br>SOC Display Hand-Off Mode                                                                     | [255]<br>[255]<br>[]<br><never></never>               |                                                                                           |
|                                                                                                    |                                                       |                                                                                           |
| F9=<br>\_^v=Move Highlight <en< th=""><td>Reset to Defaults<br/>ter&gt;=Select Entry</td><td>Esc=Exit /<br/>Configuration changed</td></en<> | Reset to Defaults<br>ter>=Select Entry                | Esc=Exit /<br>Configuration changed                                                       |

9. Press ESC twice and you will then be prompted to either save or discard changes (as shown below). Press Y to save the changes.

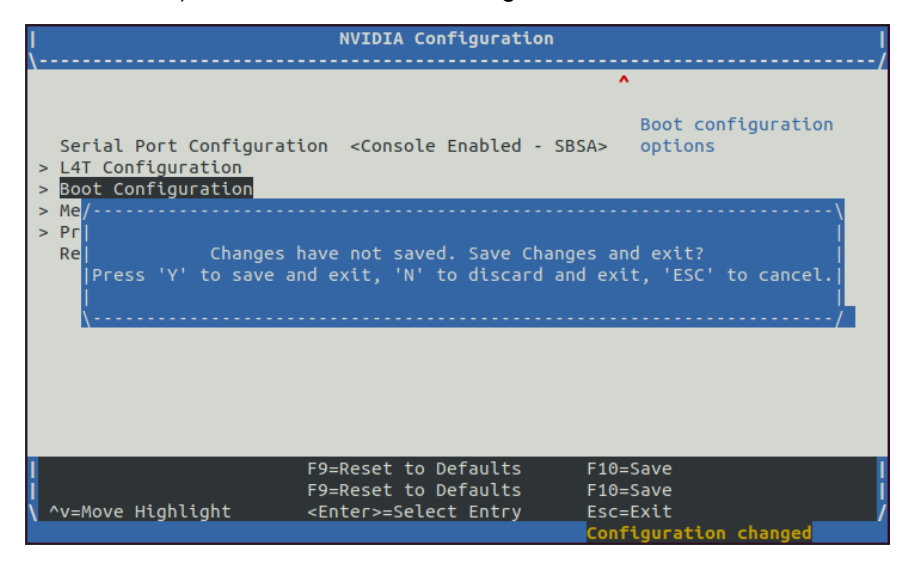

10. At this point an erroneous dialog may appear indicating that changes to the Grace Configuration form failed to submit. Press D to discard and exit the menu.

| ļ |                                                                          | NVIDIA Configuration                                                                                  |                                                                                  |
|---|--------------------------------------------------------------------------|----------------------------------------------------------------------------------------------------|----------------------------------------------------------------------------------|
|   | Serial Port Configurat<br>> L4T Configuration<br>Boot Configuration<br>/ | ion <console -="" enabled="" s<br="">Fail For Form: Grace Con<br/>changes for this form, Pr</console> | Boot configuration<br>BSA> options<br>figuration.<br>ess G(g) to go to this form |
|   | ^v=Move Highlight                                                        | F9=Reset to Defaults<br>F9=Reset to Defaults<br><enter>=Select Entry</enter>                          | F10=Save<br>F10=Save<br>Esc=Exit                                                 |
|   |                                                                          |                                                                                                    | Configuration changed                                                            |

11. Press ESC again to return to the top-level firmware settings menu, then arrow down to select Continue (as shown below) and then press Enter:

| NVIDIA Jetson AGX Orin Dev<br>Not Specified<br>36.3.0-gcid-36191598                                      | veloper Kit         | 0.00 GHz<br>31469 MB RAM |
|----------------------------------------------------------------------------------------------------|---------------------|--------------------------|
| Select Language<br>> Device Manager<br>> Boot Manager<br>> Boot Maintenance Manager<br>Continue<br>Reset | <english></english> | Continue                 |
| ^v=Move Highlight •                                                                                      | Enter>=Select Entry |                          |

12. Finally, press Enter when prompted to reset and reboot the Orin, as shown below:

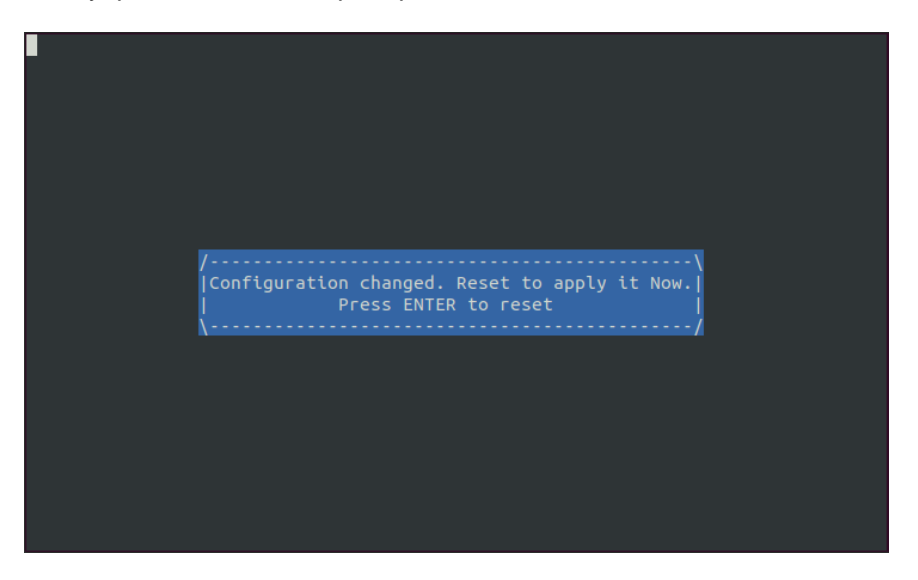

# 3.8. Copy RedHawk packages to the Orin

### NOTE

This section assumes you are using the RedHawk 9.4 Gold for Jetson AGX Orin, Orin NX, and Orin Nano optical media disc. Alternatively, if you wish to install RedHawk over the network, refer to Appendix A, "Install RedHawk from Concurrent Real-Time Repositories" at the end of this document. Once installed, continue with section 3.9 below to complete installation.

After SDK Manager has completed the Ubuntu installation on the Orin, insert the *RedHawk* 9.4 *Gold for Jetson AGX Orin, Orin NX, and Orin Nano* optical disc into the Ubuntu host's optical drive and it should automatically mount under the /media/\$USER directory (e.g., /media/jane/RedHawk-9.4-aarch64).

Once mounted, issue the following command to copy the full contents of the disc into the Orin's /tmp directory:

\$ scp -r /media/jane/RedHawk-9.4-aarch64 user@Orin-IP-Address:/tmp

### NOTE

Use the username and password chosen during flashing.

# 3.9. Install RedHawk packages on the Orin

To install the RedHawk packages, log into the Orin (either via ssh or via the graphical console) and issue the following commands:

\$ cd /tmp/RedHawk-9.4-aarch64
\$ sudo ./install-redhawk

Enter the password for the current user if the sudo command prompts for it.

### NOTE

Installation will take approximately 10 minutes to complete, as packages are installed and NVIDIA kernel modules are compiled.

### NOTE

Some errors and warnings will be displayed during package installation, including:

- debconf: delaying package configuration, since apt-utils is not installed
- dpkg: linux-libc-dev:arm64: dependency problems, but removing anyway
- Warning: couldn't identify type of root file system for fsck hook
- update-alternatives: warning: skip creation because associated file doesn't exist
- Error: Unable to read grub2 configuration file "/boot/grub/grub.cfg"
- [Errno 2] No such file or directory: '/boot/grub/grub.cfg'

You can safely ignore these messages as they are not relevant to RedHawk on Jetson platform embedded installations.

At this point, all RedHawk software should be successfully installed on the Orin, however additional steps in the next section are required before you can boot RedHawk kernels.

## 3.10. Add RedHawk entries to the extlinux.conf file

Perform the following steps on the Orin to create boot entries for the RedHawk kernels:

1. Create a backup of the /boot/extlinux/extlinux.conf file.

```
$ cd /boot/extlinux
$ sudo cp extlinux.conf extlinux.bak
```

2. Open the extlinux.conf file in your preferred editor. For example, if using vi:

\$ sudo vi extlinux.conf

3. Duplicate all the primary kernel entry text lines to create a second identical entry below the initial entry. For example:

```
TIMEOUT 30
DEFAULT primary
MENU TITLE L4T boot options
LABEL primary
MENU LABEL primary kernel
LINUX /boot/Image
INITRD /boot/initrd
APPEND ...many boot options...
LABEL primary
MENU LABEL primary kernel
```

```
LINUX /boot/Image
INITRD /boot/initrd
APPEND ...many boot options...
```

4. Customize the *first* kernel entry to point to the desired RedHawk kernel. For example, to create an entry for the RedHawk trace kernel, modify the LABEL, MENU LABEL, LINUX, INITRD, and APPEND lines as follows:

```
LABEL redhawk-trace-graphics
MENU LABEL redhawk-trace kernel with graphics
LINUX /boot/vmlinuz-6.6.49-rt41-RedHawk-9.4-trace
INITRD /boot/initrd.img-6.6.49-rt41-RedHawk-9.4-trace
```

Important: Make sure to add the nvidia\_drm.fbdev=0 and nvidia\_drm.modeset=0 boot options to the APPEND line for <u>only</u> RedHawk kernels as follows:

APPEND ...many boot options ... nvidia\_drm.fbdev=0 nvidia\_drm.modeset=0

### NOTE

These additional boot options are required for NVIDIA graphics to work with RedHawk 9.4 kernels, but these options will hide early boot messages and also prevent successfully switching into run-level 3 (multi-user no graphics). Refer to Known Issues section 4.1 for more information and workarounds.

### NOTE

Modifying the first kernel entry will allow the NVIDIA kernel to be booted as a fallback if any typos were entered during the customization of the first entry. Failure to follow this guideline can render the Orin unbootable and require re-flashing if a typo is accidentally introduced during editing.

5. Change the default kernel to the newly added RedHawk kernel by changing the DEFAULT entry at the top of the file:

TIMEOUT 30 DEFAULT redhawk-trace-graphics

### NOTE

If the Orin has been set up with a serial console, you may choose to skip this step and instead interactively decide which kernel to boot when you are presented with the boot menu on the serial console.

### 3.11. Verify RedHawk kernel installation

Upon reboot, the Orin should now be running the selected RedHawk kernel. To verify this, issue the following command:

\$ uname -r

You should see output displayed like the following:

6.6.49-rt41-RedHawk-9.4-trace

Please contact Concurrent Real-Time technical support if you had any problems during this installation (support@concurrent-rt.com or 1-800-245-6453).

# 4. Known Issues

Special consideration should be given to the following areas.

# 4.1. NVIDIA frame buffer incompatibilities and workarounds

JetPack 6.1 provides an older NVIDIA graphics driver that has frame buffer incompatibilities with newer Linux kernels. NVIDIA is aware of this issue and it is expected that future JetPack updates will eventually correct this, but until then RedHawk will require special workarounds described below. All of these workarounds require first disabling the SOC Display Hand-Off mode in the firmware settings, described in section 3.7 above.

### 4.1.1. Booting into graphical mode (run-level 5)

For NVIDIA graphics to work with RedHawk, the extlinux.conf entry requires additional nvidia drm.fbdev=0 and nvidia drm.modeset=0 boot options, as shown below:

```
LABEL redhawk-trace-graphics
MENU LABEL redhawk-trace kernel with graphics
LINUX /boot/vmlinuz-6.6.49-rt41-RedHawk-9.4-trace
INITRD /boot/initrd.img-6.6.49-rt41-RedHawk-9.4-trace
APPEND ...many boot options... nvidia_drm.fbdev=0 nvidia_drm.modeset=0
```

In this graphical mode, you cannot successfully switch to run-level 1 or run-level 3 because the text will be displayed on a frame buffer that is incompatible with modern Linux kernels.

### 4.1.2. Booting into text mode (run-level 3)

To successfully boot into run-level 3 (multi-user no graphics), the extlinux.conf entry requires an additional 3 boot option, as shown below:

```
LABEL redhawk-trace-text-mode

MENU LABEL redhawk-trace kernel in text mode

LINUX /boot/vmlinuz-6.6.49-rt41-RedHawk-9.4-trace

INITRD /boot/initrd.img-6.6.49-rt41-RedHawk-9.4-trace

APPEND ...many boot options... 3
```

In this text mode, you cannot successfully switch to run-level 5 to start graphics because the graphics will be displayed on a frame buffer that is incompatible with modern Linux kernels.

### 4.1.3. Booting into hybrid mode (all run-levels, limited CUDA)

A third hybrid option is available that supports switching between all run levels, however with this option CUDA applications that utilize the frame buffer or display graphics cannot be run. However, CUDA applications that utilize CUDA for non-graphical workloads can be run successfully in this mode, so this mode may be appropriate for some applications.

To successfully boot into this hybrid mode, no additional boot options are required, simply replace the /etc/X11/xorg.conf file with a copy of the /etc/X11/xorg.conf.ccur-failsafe file. The X configuration in the failsafe file allows graphics to work with RedHawk along with run-level switching but suffers from the previously mentioned CUDA limitations.

# 4.2. Cores in clusters can interfere with shielding

All Jetson AGX Orin series, Orin NX series, and Orin Nano series devices have cores grouped into clusters that utilize a 4-tier cache as shown in the following diagrams:

| core 0core 1core 2core 3\$\$\$\$\$\$\$\$\$\$\$\$\$\$\$\$\$\$\$\$\$\$\$\$\$\$\$\$\$\$\$\$\$\$\$ | core 4core 5core 6core 711111111111111111111111111111111111111111111111111111111111111111111111111111111111111111111111111111111111111111111111111111111111111111111111111111111111111111111< | core 8core 9core 10core 11****L1 cacheL1 cacheL1 cacheL1 cache****L2 cacheL2 cacheL2 cache* |  |  |
|------------------------------------------------------------------------------------------------|----------------------------------------------------------------------------------------------------|---------------------------------------------------------------------------------------------|--|--|
| L3 cache                                                                                       | L3 cache                                                                                                    | L3 cache                                                                                    |  |  |
| <u> </u>                                                                                       | <b>+</b>                                                                                                    | \$                                                                                          |  |  |
| L4 cache                                                                                       |                                                                                                    |                                                                                             |  |  |
| \$                                                                                             |                                                                                                    |                                                                                             |  |  |
| RAM                                                                                            |                                                                                                    |                                                                                             |  |  |

### AGX Orin 64 GB / AGX Orin Industrial

### AGX Orin 32 GB / Orin NX 16 GB

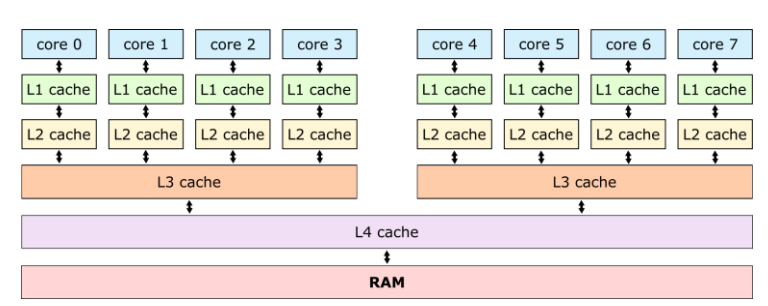

### Orin NX 8 GB / Orin Nano 8 GB / Orin Nano 4 GB

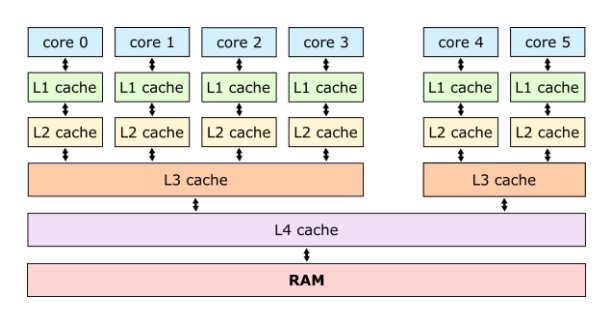

Each core has its own L1 and L2 caches, but L3 caches are always shared between two or four other cores in the same cluster. For example, in all the above diagrams, cores 0, 1, 2, and 3 are always sharing an L3 cache which is isolated from the L3 caches of other clusters.

Note that the L4 cache in these diagrams is often called a "system cache" because the GPU also uses this cache, though for the GPU it is an L3 cache.

When shielding a core on the AGX Orin, Orin NX, or Orin Nano for a real-time application, activity on the other cores in the cluster can modify the shared L3 cache and impact the determinism and performance of the real-time application. To achieve maximum real-time performance, all other cores in the same cluster should be also shielded, with the unused cores kept idle. Alternatively, the other cores in the same cluster can be taken offline to protect real-time performance while also reducing power consumption.

# 4.3. Maximizing clock speeds

NVIDIA provides the jetson\_clocks utility to control the speeds of various hardware clocks on Orin devices. This utility provides several options and must be run as the root user. Invoke the utility with the --show option to view all current clock speeds. For example (AGX Orin):

```
root@ubuntu:~# jetson clocks --show 2>/dev/null
SOC family:tegra234 Machine:Jetson AGX Orin
Online CPUs: 0-11
cpu0: Online= Governor=schedutil MinFreq=729600 MaxFreq=2201600 CurrentFreq=2201600 IdleStates: WFI=1 c7=1
cpul: Online= Governor=schedutil MinFreq=729600 MaxFreq=2201600 CurrentFreq=2201600 IdleStates: WFI=1 c7=1
cpul0: Online= Governor=schedutil MinFreq=729600 MaxFreq=2201600 CurrentFreq=2201600 IdleStates: WFI=1 c7=1
cpull: Online= Governor=schedutil MinFreg=729600 MaxFreg=2201600 CurrentFreg=2201600 IdleStates: WFI=1 c7=1
cpu2: Online= Governor=schedutil MinFreq=729600 MaxFreq=2201600 CurrentFreq=2201600 IdleStates: WFI=1 c7=1
cpu3: Online= Governor=schedutil MinFreq=729600 MaxFreq=2201600 CurrentFreq=1420800 IdleStates: WFI=1 c7=1
cpu4: Online= Governor=schedutil MinFreg=729600 MaxFreg=2201600 CurrentFreg=1728000 IdleStates: WFI=1 c7=1
cpu5: Online= Governor=schedutil MinFreq=729600 MaxFreq=2201600 CurrentFreq=1728000 IdleStates: WFI=1 c7=1
cpu6: Online= Governor=schedutil MinFreg=729600 MaxFreg=2201600 CurrentFreg=2201600 IdleStates: WFI=1 c7=1
cpu7: Online= Governor=schedutil MinFreq=729600 MaxFreq=2201600 CurrentFreq=2201600 IdleStates: WFI=1 c7=1
cpu8: Online= Governor=schedutil MinFreq=729600 MaxFreq=2201600 CurrentFreq=2201600 IdleStates: WFI=1 c7=1
cpu9: Online= Governor=schedutil MinFreg=729600 MaxFreg=2201600 CurrentFreg=2201600 IdleStates: WFI=1 c7=1
GPU MinFreq=306000000 MaxFreq=1300500000 CurrentFreq=306000000
EMC MinFreq=204000000 MaxFreq=3199000000 CurrentFreq=2133000000 FreqOverride=0
DLA0 CORE:
            Online=1 MinFreq=0 MaxFreq=1600000000 CurrentFreq=1600000000
DLAO FALCON: Online=1 MinFreq=0 MaxFreq=844800000 CurrentFreq=844800000
DLA1_CORE: Online=1 MinFreq=0 MaxFreq=1600000000 CurrentFreq=1600000000
DLA1_FALCON: Online=1 MinFreq=0 MaxFreq=844800000 CurrentFreq=844800000
PVA0_VPS0: Online=1 MinFreq=0 MaxFreq=1152000000 CurrentFreq=1152000000
PVA0_AXI: Online=1 MinFreq=0 MaxFreq=832000000 CurrentFreq=832000000
FAN Dynamic Speed control=active hwmon2 pwm=56
NV Power Mode: MAXN
root@ubuntu:~#
```

Notice that, by default, some of the current frequency values above are significantly lower than the maximum frequencies supported by the hardware.

To achieve the best performance, set all clock speeds to their maximum values by invoking the jetson\_clocks utility without any options. Then, to verify that all clock speeds have been maximized, run the jetson clocks utility again with the --show option. For example:

```
root@ubuntu:~# jetson clocks
root@ubuntu:~# jetson_clocks --show 2>/dev/null
SOC family:tegra234 Machine:Jetson AGX Orin
Online CPUs: 0-11
cpu0: Online= Governor=schedutil MinFreq=2201600 MaxFreq=2201600 CurrentFreq=2201600 IdleStates: WFI=0 c7=0
cpu1: Online= Governor=schedutil MinFreq=2201600 MaxFreq=2201600 CurrentFreq=2201600 IdleStates: WFI=0 c7=0
cpul0: Online= Governor=schedutil MinFreq=2201600 MaxFreq=2201600 CurrentFreq=2201600 IdleStates: WFI=0 c7=0
cpull: Online= Governor=schedutil MinFreq=2201600 MaxFreq=2201600 CurrentFreq=2201600 IdleStates: WFI=0 c7=0
cpu2: Online= Governor=schedutil MinFreq=2201600 MaxFreq=2201600 CurrentFreq=2201600 IdleStates: WFI=0 c7=0
cpu3: Online= Governor=schedutil MinFreq=2201600 MaxFreq=2201600 CurrentFreq=2201600 IdleStates: WFI=0 c7=0
cpu4: Online= Governor=schedutil MinFreq=2201600 MaxFreq=2201600 CurrentFreq=2201600 IdleStates: WFI=0 c7=0
cpu5: Online= Governor=schedutil MinFreq=2201600 MaxFreq=2201600 CurrentFreq=2201600 IdleStates: WFI=0 c7=0
cpu6: Online= Governor=schedutil MinFreq=2201600 MaxFreq=2201600 CurrentFreq=2201600 IdleStates: WFI=0 c7=0
cpu7: Online= Governor=schedutil MinFreq=2201600 MaxFreq=2201600 CurrentFreq=2201600 IdleStates: WFI=0 c7=0
cpu8: Online= Governor=schedutil MinFreq=2201600 MaxFreq=2201600 CurrentFreq=2201600 IdleStates: WFI=0 c7=0
cpu9: Online= Governor=schedutil MinFreq=2201600 MaxFreq=2201600 CurrentFreq=2201600 IdleStates: WFI=0 c7=0
GPU MinFreq=1300500000 MaxFreq=1300500000 CurrentFreq=1300500000
EMC MinFreq=204000000 MaxFreq=3199000000 CurrentFreq=3199000000 FreqOverride=1
            Online=1 MinFreq=0 MaxFreq=1600000000 CurrentFreq=1600000000
DLA0 CORE:
DLA0_FALCON: Online=1 MinFreq=0 MaxFreq=844800000 CurrentFreq=844800000
DLA1_CORE: Online=1 MinFreq=0 MaxFreq=1600000000 CurrentFreq=1600000000
DLA1 FALCON: Online=1 MinFreq=0 MaxFreq=844800000 CurrentFreq=844800000
PVA0_VPS0: Online=1 MinFreq=0 MaxFreq=1152000000 CurrentFreq=1152000000
PVA0 AXI: Online=1 MinFreq=0 MaxFreq=832000000 CurrentFreq=832000000
FAN Dynamic Speed control=active hwmon2_pwm=56
NV Power Mode: MAXN
root@ubuntu:~#
```

Notice that all the current frequency values above have been configured to their maximum speeds.

#### NOTE

Unlike nvpmode1, clock speed changes made by jetson\_clocks do <u>not</u> persist across a reboot. Thus, you must always run jetson\_clocks again after a reboot to ensure that all clock speeds are maximized.

# 4.4. Maximizing fan speed during heavy loads

By default, the speed of Orin's CPU cooling fan will be dynamically adjusted, as needed, to always ensure proper cooling. This default dynamic fan behavior should be more than adequate for almost all use cases.

However, for periods of prolonged benchmarking and/or stress testing, Concurrent recommends maximizing the CPU cooling fan speed before starting tests to prevent fast temperature rises. Temperatures that rise too quicky may result in slowing down CPU speeds, which can negatively impact benchmarking.

Invoke jetson clocks with the --fan option to maximize the speed of the CPU cooling fan.

## 4.5. Entropy gathering daemon interferes with real-time

Ubuntu 22.04 enables the Hardware Volatile Entropy Gathering daemon (haveged) that continuously samples various hardware resources (e.g., cache, branch predictions, memory translation tables) to collect entropy and improve random number generation.

This daemon's constant hardware probing activity can negatively impact real-time performance even on shielded CPU cores, and the daemon should be stopped before starting real-time workloads by invoking the following command as the root user:

# systemctl stop haveged.service

Do not disable the entropy gathering service because various Ubuntu startup services require a minimum level of entropy to be gathered before they will start; this includes services required for the X Server to properly initialize. However, after the Orin has started with graphics displaying you can safely stop the service to improve real-time performance.

# 4.6. APT upgrades may change default kernel

Performing APT package upgrades may result in a non-RedHawk kernel being selected as the default kernel. Make sure to review the /boot/extlinux/extlinux.conf file after any APT package upgrading is performed.

# 4.7. Perform APT upgrades running the L4T kernel

It is recommended to reboot to the L4T kernel (non-RedHawk) before performing APT package upgrades. If APT package upgrades are attempted while a RedHawk kernel is booted, the operation may fail due to various NVIDIA-provided packages (e.g., the bootloader) executing fragile post-installation scripts that get confused by non-L4T kernels.

## 4.8. Infinite looping during boot with RedHawk kernels

The firmware settings change documented in section 3.7 above is absolutely required for booting RedHawk kernels, along with the additional boot options documented in section 3.10 above. Failure to make the firmware settings change will result in RedHawk kernels infinite looping during boot such that the Jetson will appear to have crashed. However, messages will be continuously displayed over the serial console similar to the following:

Γ 9.852776] CPU:0, Error: dce-fabric@0xde00000, irg=32 [ 9.864784] CPU:0, Error:dce-fabric, Errmon:2 [ 9.869273] CBB registers returning all 1's which is invalid ſ 9.875141] CPU:0, Error: cbb-fabric@0x13a00000, irq=33 [ [ ... 9.968482] WARNING: CPU: 0 PID: 0 at drivers/soc/tegra/cbb/tegra234-cbb.c: Γ 9.968573] CPU: 0 PID: 0 Comm: swapper/0 Tainted: G OE [ 9.968576] Hardware name: NVIDIA NVIDIA Jetson AGX Orin Developer Kit Γ

If this happens, you must disconnect the power from the Jetson and then perform the required changes documented in sections 3.7 and 3.10.

### 4.9. NightView known issues with Orin platforms

At the time of publication, there are some known issues with NightView support for the Orin platforms that are currently being investigated, including:

- Debugging a program that uses CUDA may occasionally result in a segmentation violation (SIGSEGV) during CUDA initialization.
- Single stepping in programs that use CUDA may occasionally result in a segmentation violation (SIGSEGV).

These issues are actively being investigated and are expected to be resolved in a future release of NightView.

### 4.10. New procedures for building custom kernels

RedHawk 9.4 uses a new procedure for building custom kernels that is significantly different from previous RedHawk kernels. Follow the steps below to build custom kernels for Orin platforms.

### NOTE

Building custom kernels requires a significant amount storage space and it is recommended to use Orins that have been installed onto larger NVME drives.

For example, to build a custom kernel without kernel tracing enabled:

1. Install additional packages that are needed for building kernels:

\$ sudo apt install libssl-dev debhelper gawk qtbase5-dev

2. Create a custom kernel config based upon the standard kernel:

\$ cd /usr/src/linux-6.6.49-RedHawk-9.4
\$ sudo cp configs/arm64/standard .config

3. Optionally, make further customizations to the kernel config:

\$ sudo make xconfig

#### Or via text mode:

```
$ sudo make menuconfig
```

- 4. Build the custom kernel and also package it into a Deb file:
  - \$ sudo make deb-pkg

### NOTE

Warnings may be displayed during the kernel build, including:

- warning: building a source package without cleaning
- warning: native package version may not have a revision
- warning: missing information for output field Standards-Version

These and other warnings are not relevant and can be safely ignored.

5. Install the newly built custom kernel packages:

```
$ sudo apt install ./debian-pkgs/*custom 9.4*.deb
```

6. Important: Build and install all of the NVIDIA out-of-tree drivers for the custom kernel:

\$ sudo dkms install ccur-nvidia-oot/36.4.0 -k 6.6.49-rt41-RedHawk-9.4-custom

7. Update the custom kernel's initramfs to include the NVIDIA out-of-tree drivers:

```
$ sudo update-initramfs -u -k 6.6.49-rt41-RedHawk-9.4-custom
```

After the custom kernel is built and installed you will need to edit the extlinux.conf file to add an entry for the custom kernel. For example:

```
LABEL redhawk-custom

MENU LABEL redhawk-custom

LINUX /boot/vmlinuz-6.6.49-rt41-RedHawk-9.4-custom

INITRD /boot/initrd.img-6.6.49-rt41-RedHawk-9.4-custom

APPEND ...many boot options... nvidia drm.fbdev=0 nvidia drm.modeset=0
```

Once the entry has been added, you can either change the DEFAULT in extlinux.conf to be redhawk-custom or you can interactively choose the custom kernel via the early boot menu.

# A. Install RedHawk from Concurrent Real-Time Repositories

RedHawk can be installed over the network utilizing the Concurrent Real-Time software repositories. This has the advantage that it will install the latest updates that have been released, however some up-front setup is required to perform the installation; follow the steps below to complete this setup.

### A.1. Install Concurrent Real-Time Public Keys

Concurrent Real-Time signs its APT repositories with a GPG-generated DSA and ElGamal key pair. You need to install Concurrent Real-Time's public key so that the APT system can authorize usage of the repositories.

You can download the ccur-public-keys file and import the key file as needed into APT's key ring. You should import the key file before attempting to access software from Concurrent Real-Time's repositories.

The following commands will download the public key and install it.

```
wget -q http://redhawk.concurrent-rt.com/network/ccur-public-keys
apt-key add ccur-public-keys
```

If you wish to check the authenticity of the public keys file you downloaded from Concurrent Real-Time's web site, request the key fingerprints from Concurrent Software Support and compare them to the fingerprints of the keys you downloaded.

You can obtain the fingerprints of the keys you downloaded with the following command:

```
gpg --with-fingerprint ccur-public-keys
```

## A.2. Install Repository Definition Files

Repository definition files tell the APT installation and update system how to access specific repositories. The definition files must reside in the /etc/apt/sources.list.d/ directory and the file name must end .list; e.g. /etc/apt/sources.list.d/ccur.list.

For example, use the following format for the repository definition of the RedHawk 9.4 Gold for Jetson AGX Orin product:

deb [arch=arm64] http://redhawk.concurrent-rt.com/ubuntu/login/passwd/redhawk/orin 9.4.n core

For example, the following entry substitutes a fictional login and password:

deb [arch=arm64] http://redhawk.concurrent-rt.com/ubuntu/L12345/xyzzy/redhawk/orin 9.4.n core

Note that if the NightStar tools have been purchased for this machine, then you should also add a repository definition for the NightStar tools below the previously added line. For example:

deb [arch=arm64] http://redhawk.concurrent-rt.com/ubuntu/L12345/xyzzy/nightstar 5.2 rt ubu22

Once the repository definition file is in place the repository setup is complete. Run the following command as root to ensure that the software repositories have been added correctly:

#### sudo apt update

If you see errors or warnings produced that reference the newly added ccur.list file, then verify that all the above steps have all been completed as documented.

# A.3. Install RedHawk Packages

Now that the setup is done, simply issue the following command to install all the latest RedHawk 9.4 packages (and NightStar 5.2 packages if purchased) onto the current system:

apt install 'ccur-\*'

Once this command completes the RedHawk packages are installed. Continue with Section 3.8, "Add RedHawk entries to the extlinux.conf file," to finalize the RedHawk installation.

### A.4. Support

If you need assistance, please contact the Concurrent Real-Time Software Support Center at our toll-free number 1-800-245-6453. For calls outside the continental United States, the number is 1-954-283-1822. The Software Support Center operates Monday through Friday from 8 a.m. to 5 p.m., Eastern Standard Time.

You may also submit a request for assistance at any time by using the Concurrent Real-Time website at <a href="http://concurrent-rt.com/support">http://concurrent-rt.com/support</a> or by sending an email to <a href="http://support@concurrent-rt.com">support@concurrent-rt.com</a>.